## Instructivo Cuenta Corriente Contable Web

- 1. Ingresar a la página de la Contaduría General de la Provincia <u>www.contadurianeuquen.gob.ar</u>
- 2. Dirigirse a Servicio a Proveedores Cuenta Corriente Contable Web
- 3. Si Ud. no posee el permiso para gestionar su Cuenta Corriente desde la web, siga los pasos para obtener su contraseña.
- 4. Si ya posee usuario, ingrese el CUIT a consultar con su debida contraseña. Verá lo siguiente:

| MINISTERIO<br>DE HACIENDA,<br>OBRAS Y SERVICIOS     |                                                  |                  |                                                                                                    | C                                    | uentaC       | orrien                    | teConta                                               | bleW           |
|-----------------------------------------------------|--------------------------------------------------|------------------|----------------------------------------------------------------------------------------------------|--------------------------------------|--------------|---------------------------|-------------------------------------------------------|----------------|
| taduría General (                                   | je la Provincia                                  |                  |                                                                                                    |                                      | 🤹 GC         | BIERNO D                  | E LA PROVINCIA                                        | DEL NEUQ       |
| TA                                                  | S                                                | Well.            | and the second second sec | h                                    |              |                           | 30                                                    |                |
| 1 🥩 1                                               | Cuenta                                           | Corriente Contal | ole                                                                                                    | Cuenta Corriente E                   | Bancaria     | 1                         |                                                       |                |
| [                                                   | 00000                                            | maraca           |                                                                                                    |                                      |              |                           |                                                       |                |
| Proveedor                                           |                                                  | mpresa           |                                                                                                    |                                      |              |                           |                                                       |                |
| Proveedor                                           | mas info                                         | inpresa          |                                                                                                    |                                      |              |                           |                                                       |                |
| Proveedor<br>Estado de                              | mas info<br>Embargos y (                         | Cesiones         | 🖉 El Proveedo                                                                                                    | r tiene Cesiones                     | El Pi        | oveedor t                 | iene Embargo                                          | 5              |
| Proveedor<br>Estado de<br>Tipo: Por I               | mas info<br>Embargos y i                         | Cesiones         | El Proveedo                                                                                                    | r tiene Cesiones<br>Fecha 01/01/2018 | El Pi        | roveedor t                | iene Embargo<br>9/04/2018                             | 5              |
| Proveedor<br>Estado de<br>Tipo: Por I<br>Serv. Adm. | Fechas                                           | Cesiones         | El Proveedor                                                                                                    | r tiene Cesiones<br>Fecha 01/01/2018 | El Pi        | roveedor t<br>ita Fecha ( | iene Embargo<br>9/04/2018<br>Selec Serv. A            | s<br>]<br>     |
| Estado de<br>Tipo: Por<br>Serv. Adm.                | Fechas<br>Todos<br>ar Expediente                 | Cesiones         | El Proveedo Desde                                                                                                    | r tiene Cesiones<br>Fecha 01/01/2018 | El Pu<br>Has | roveedor t<br>sta Fecha [ | iene Embargo<br>09/04/2018<br>Selec Serv. A           | s<br>          |
| Estado de<br>Tipo: Por<br>Serv. Adm.<br>Ordenado ;  | Embargos y (<br>Fechas<br>Todos<br>ar Expediente | Cesiones         | El Proveedo                                                                                                    | r tiene Cesiones<br>Fecha 01/01/2018 | El Pu<br>Has | roveedor t<br>sta Fecha ( | iene Embargo<br>09/04/2018<br>Selec Serv. A<br>Buscar | s<br><br>dmin. |

Sitio Oficial del Gobierno de la Provincia del Neuquén

Podrá seleccionar las fechas entre las que desea consultar los movimientos.

5. Una vez consultado, el sistema mostrará el listado correspondiente, en el cual podrá visualizar los certificados de retención en cada Pago realizado:

## **Movimientos por Fecha**

| Version Imprimible Composicion Completa                 |                                     |             |                      |              |                                        | Version Imprimible Sólo Pagos |                    |                            |                      |                            |
|---------------------------------------------------------|-------------------------------------|-------------|----------------------|--------------|----------------------------------------|-------------------------------|--------------------|----------------------------|----------------------|----------------------------|
| Fecha                                                   | Comprobante                         | Nº<br>Compr | Estado               | Organismo    | Fecha<br>Probable de<br>Pago           | Deta-<br>lle                  | Certifi-<br>cados  | Débito                     | Crédito              | Saldo                      |
| Saldo Anterio<br>04/01/2018<br>05/01/2018<br>08/01/2018 | FACTURA B<br>FACTURA B<br>FACTURA B | Nº<br>Nº    | Pago<br>Pago<br>Pago | 06<br>E<br>E | 02/01/2018<br>25/12/2017<br>25/12/2017 | ver<br>ver<br>ver             | Generar<br>Generar | \$\$\$<br>\$\$\$<br>\$\$\$ | 0,00<br>0,00<br>0,00 | \$\$\$<br>\$\$\$<br>\$\$\$ |

Los botones "Generar" son los que mostrarán los certificados de retención de los impuestos correspondientes.

Si por alguna razón no puede visualizarlos, realice las siguientes acciones de acuerdo al navegador que está utilizando:

## Mozilla Firefox:

Diríjase al menú en la parte superior derecha de la pantalla y seleccione "Opciones"

| ← → C û                                               | ttps://www. <b>mozilla.org</b> /es-AR/firefox/new/ | 💟 🏠 🔍 cuit inenco | → ⊻ II\ 🗉 📃                                                    |
|-------------------------------------------------------|----------------------------------------------------|-------------------|----------------------------------------------------------------|
|                                                       |                                                    |                   | 🔁 Ingresar a Sync                                              |
|                                                       | 🥑 ¡Felicitaciones! Estás usando la versión más n   | ueva de Firefox.  | Dueva ventana Ctrl+N                                           |
| Firefor                                               |                                                    |                   | ♥ Nueva ventana privada Ctrl+May+P   □ Restaurar sesión previa |
| FileIox                                               |                                                    |                   | Zoom – 100% + 🖉                                                |
|                                                       |                                                    |                   | Editar 🗶 🔥 🖨                                                   |
| El nuevo <b>Firefox</b>                               | New New York                                       | n Tab             | Biblioteca >                                                   |
| Rápido para siempre.                                  | $\leftarrow \rightarrow$ (                         |                   | Opciones                                                       |
|                                                       |                                                    | Q. Search the Web | ✓ Personalizar                                                 |
| Descargar abora Refrescá Eire                         | for                                                |                   | Abrir archivo Ctrl+O                                           |
| Drivaridad de Firefox                                 |                                                    |                   | E Imprimir                                                     |
| Conoce mas                                            |                                                    |                   | Q Buscar en esta página Ctrl+F                                 |
|                                                       |                                                    | wam               | Más ><br>Desarrollador web >                                   |
| Opciones de instalación avanzadas y otras plataformas |                                                    |                   | Ayuda >                                                        |
| Descargar en otro idioma                              |                                                    | - OP TO ST WIL    | 🖒 Salir Ctrl+May+Q                                             |

Seleccione en el menú izquierdo "Privacidad y Seguridad" y destilde la opción "Bloquear Ventanas Emergentes". Esto hará posible que el navegador abra la ventana con los certificados.

|                           | ٨                                                                     | ♀ Buscar en opciones   |  |  |  |  |
|---------------------------|-----------------------------------------------------------------------|------------------------|--|--|--|--|
| 🔆 General                 | Permisos                                                              |                        |  |  |  |  |
| <b>Q</b> Búsquedas        | O Ubicación                                                           | Configuración          |  |  |  |  |
| Privacidad y<br>seguridad | Cámara                                                                | Configura <u>c</u> ión |  |  |  |  |
| Cuenta de Firefox         | Micrófono                                                             | Configuración          |  |  |  |  |
|                           | Reversion Conocer más                                                 | Configuración          |  |  |  |  |
|                           | Pausar notificaciones hasta que se reinicie Firefox                   |                        |  |  |  |  |
|                           | ✓ Bloquear ventanas emergentes                                        | <u>E</u> xcepciones    |  |  |  |  |
|                           | $\checkmark$ Avisar cuando sitios web traten de instalar complementos | <u>E</u> xcepciones    |  |  |  |  |
|                           | Evitar que los servicios de accesibilidad accedan a tu navegador      | navegador Conocer más  |  |  |  |  |

## Google Chrome:

Este navegador le provee de un mensaje al momento de detectar una ventana emergente.

Al momento de accionar el botón de "Generar", aparecerá lo siguiente en el margen superior derecho de la pantalla:

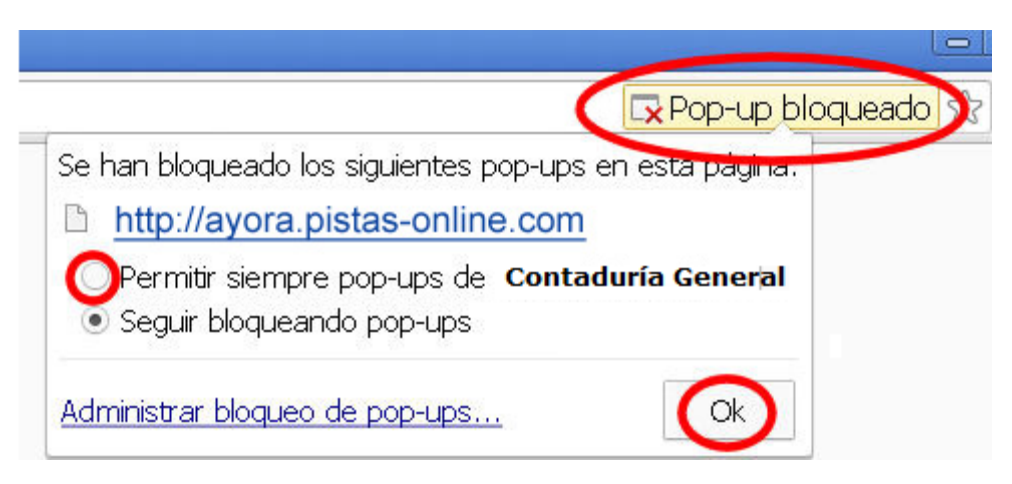

Ud. debe elegir la opción "Permitir siempre ventanas emergentes / pop-ups de......"

Si eso no funciona, diríjase al menú en la parte superior derecha de la pantalla y accione "Configuración"

| Google        | chrome |       | Ŷ | ۹ | Nueva pestaña<br>Nueva ventana<br>Nueva ventana | de incógnit | to Ctrl+M | Ctrl+T<br>Ctrl+N<br>layús+N |
|---------------|--------|-------|---|---|-------------------------------------------------|-------------|-----------|-----------------------------|
| O a a ala O   |        |       |   |   | Descargas<br>Favoritos                          |             |           | Ctrl+J<br>▶                 |
|               | nrome  | < ( ) |   |   | Zoom                                            | -           | 100 % +   | 53                          |
| Navegador web |        |       |   |   | Imprimir                                        |             |           | Ctrl+P                      |
|               |        |       |   |   | Transmitir                                      |             |           |                             |
|               |        |       |   |   | Buscar                                          |             |           | Ctrl+F                      |
|               |        |       |   |   | Más herramient                                  | tas         |           | ×                           |
|               |        |       |   |   | Editar                                          | Cortar      | Copiar    | Pegar                       |
|               |        |       |   |   | Configuración                                   |             |           |                             |
|               |        |       |   |   | Ayuda                                           |             |           | •                           |
|               |        |       |   |   | Salir                                           |             | Ctrl+M    | layús+Q                     |

Luego más abajo sobre la pantalla ingrese a "Avanzada" para mostrar "Privacidad y Seguridad".

Busque en el listado "Configuración de Contenido", luego "Ventanas Emergentes".

Puede desactivar el bloqueo para no tener problemas, o puede agregar el siguiente sitio: *www.neuquen.gov.ar* 

Por cualquier otra duda o consulta, puede comunicarse al teléfono 4494750 o a los correos:

mpensado@haciendanqn.gob.ar

avillega@haciendanqn.gob.ar